## How to set up your Village of Angelica payment portal account

## Go to https://angelicany.epayub.com in a web browser.

Click on the **CLICK HERE TO REGISTER A PORTAL LOGIN** button in the top right or click the **CLICK HERE TO REGISTER A PORTAL LOGIN** link at the bottom of the Log In box to initiate the Registration Wizard.

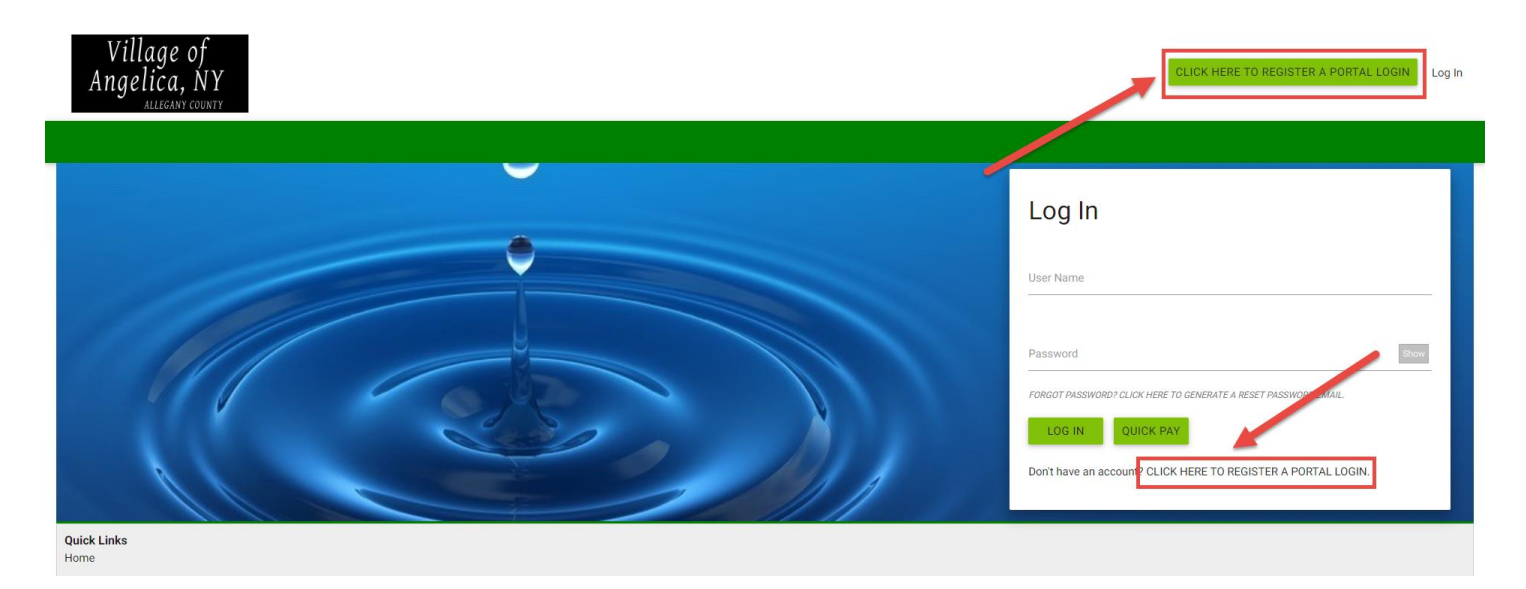

The account registration wizard is a 4 step process.

## Step 1: Account Lookup

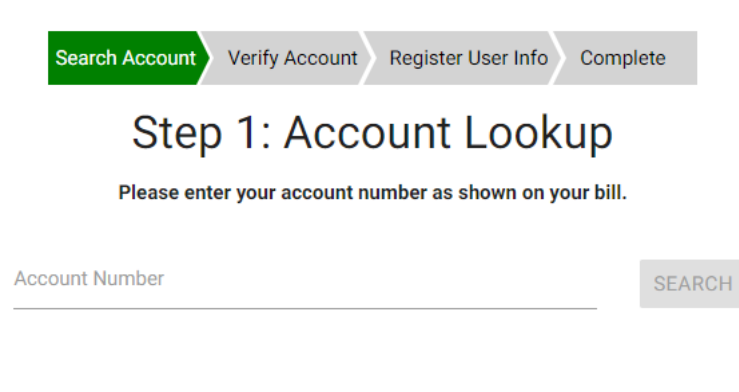

Enter your account number as shown on your bill in the Account Number field. Click the **SEARCH** button.

**NOTE:** The following will display if the account number entered does not match what is in the utility system:

The information provided does not match what we have on file.

If you receive this message contact the Village of Angelica for assistance.

Once the correct information has been entered you will continue to the next step.

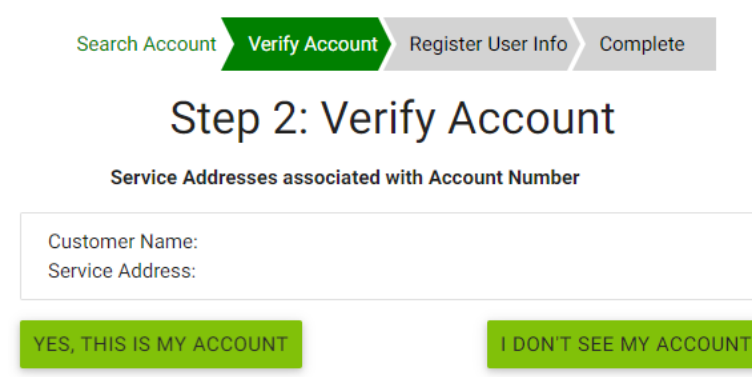

The Customer Name and Service address associated with the account number entered will display. If the information displayed is correct click the **YES, THIS IS MY ACCOUNT** button. If it is not correct click the **I DON'T SEE MY ACCOUNT** button to go back to Step 1.

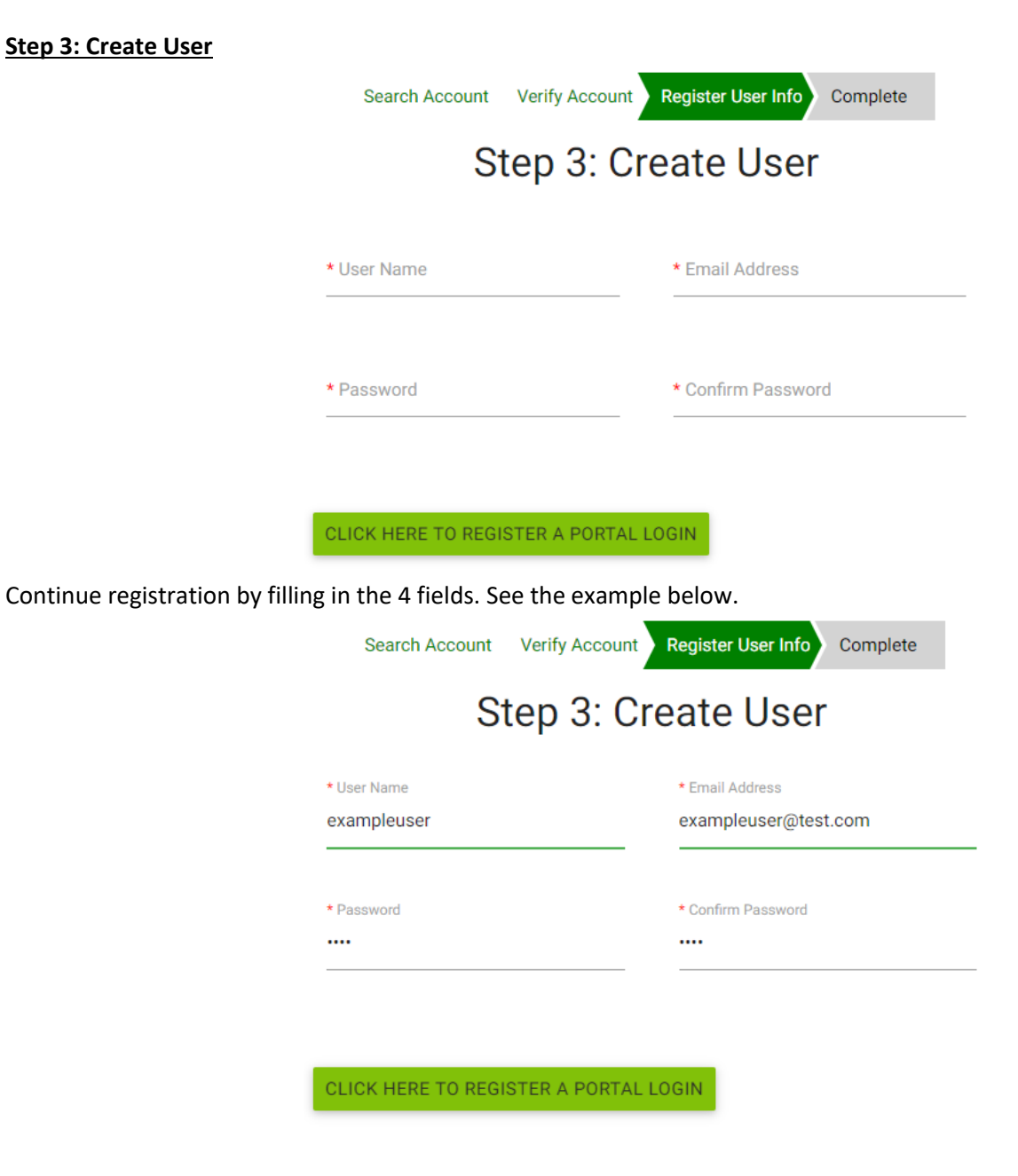

Click the CLICK HERE TO REGISTER A PORTAL LOGIN button to complete the registration.

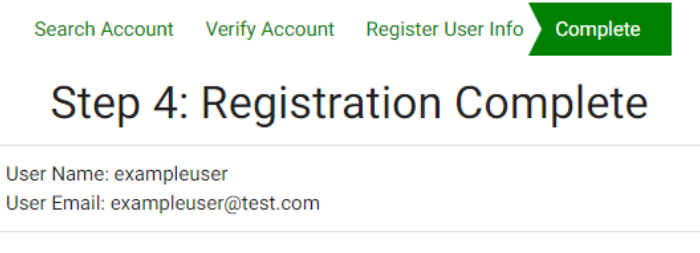

Log In

The registered User Name and User Email associated with the account will display.

Click the Log In link in the bottom right of the box to go back to the portal Log In screen and log in to the account.